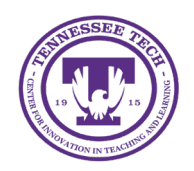

iLearn: Customizing Widgets

Center for Innovation in Teaching and Learning

This document explains how to create widgets for a homepage. Custom widgets can be designed and modified to give the Course Home page a unique appearance.

## **Customizing Widgets**

## **Create Custom Widgets**

- 1. On the purple navigation bar, click **Course Management**.
- 2. Select Course Admin.
- 3. Under Site Setup, click **Widgets**.
- 4. Click the **Create Widget button** to create a new widget.
- 5. Enter a title for the new widget in the "Name" field.
- 6. (Optional) Enter a description in the "Description" field.
- 7. Select the **Content tab**.
- 8. Use the HTML Editor to enter the content to be displayed in the widget. This can be text, images, links, or embedded content from an external website.
- 9. When finished, click **Save and Close**.

## Edit Custom Widgets

- 1. On the purple navigation bar, click **Course Management**.
- 2. Select Course Admin.
- 3. Under Site Setup, click **Widgets**.
- 4. Select the pencil icon next to the widget to be edited.

| Custom Widget List                              |           |
|-------------------------------------------------|-----------|
| Name 🔺                                          | Actions   |
| iLearn & Technology Support $\propto_0^{\circ}$ | 🖌 🗈 Είς   |
| Instructor Checklist 👯 👡                        | 🖌 🗈 δι    |
| Meet Your Instructor                            | / E 🥜 R 🕯 |

Figure: To edit custom widgets, click the pencil icon

- 5. Make changes to the widget in the Properties and Content tabs, as needed.
- 6. When finished, click **Save and Close**.

Note: Instructors must edit or copy an existing homepage to insert a new custom widget. Refer to the guide Changing the Course Homepage for more information.